| Document Type:           | User Guide                                                  |
|--------------------------|-------------------------------------------------------------|
| Document Reference No.:  | TMM No.: 21-003                                             |
| Document Name:           | User Guide - LRA eSerbisyo Portal User Account Registration |
| Date:                    | 2021.01.19                                                  |
| Version:                 | 1.0                                                         |
| Document Classification: | Proprietary                                                 |
| Circulation:             | General Circulation                                         |

# A. The eSerbisyo Portal

The eSerbisyo Portal (the "Portal") is an online System that can be accessed by the LRA Clients anytime and anywhere in the world for the purpose of requesting for Certified True Copy("CTC") of titles in the custody of the various computerized Registries of Deeds.

## **B.** Purpose of this Guide

This user guide is intended to provide the detailed steps to be followed by the users in creating a User Account.

## C. User Guide on Creating a User Account

The user shall follow the steps below in creating a User Account using the eSerbisyo Portal:

## 1. Visit www.eserbisyo.lra.gov.ph.

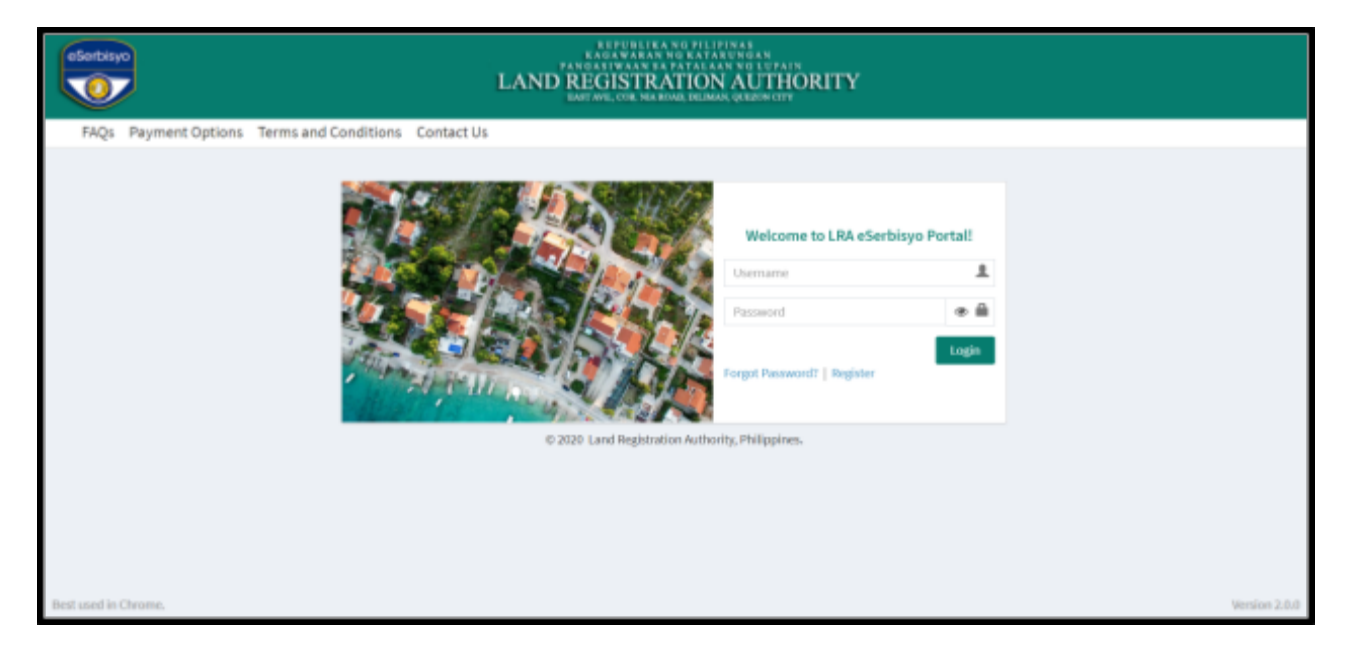

# 2. Click "Register".

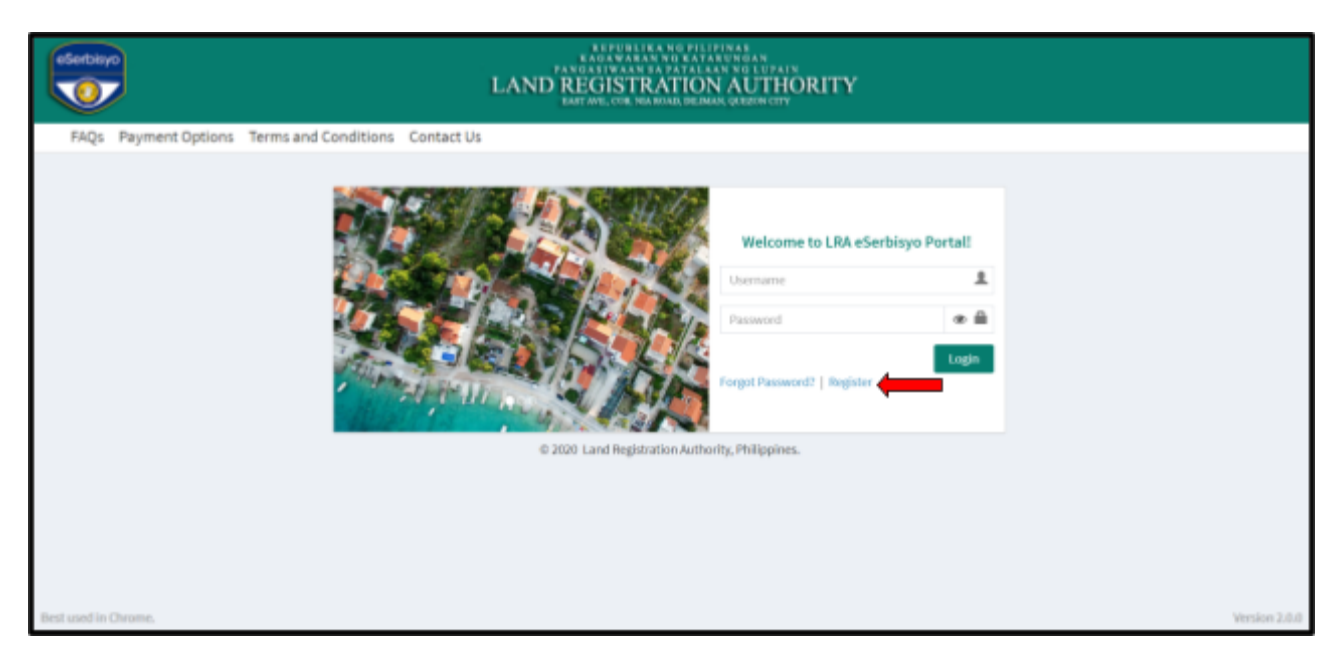

| Document Version 01 (2021.01.19) | Page 2 of 14 |
|----------------------------------|--------------|
|----------------------------------|--------------|

3. **Fill out the required details** to register a new account, including the username and password. You may click Reset should you need to reset/clear the input information.

| - oper mean weather better are management and |                                    |                                               |                |
|-----------------------------------------------|------------------------------------|-----------------------------------------------|----------------|
| User information                              | Delivery Address                   | Login Information                             |                |
| First Name                                    | House/Building/Floor/Unit Name/No. | User Name                                     |                |
| Middle Name                                   | Street Name                        | Password                                      |                |
| Last Name                                     | Landmark                           | Confirm Password                              |                |
| Date of Birth                                 | Barangay                           | Security Question                             |                |
| Gender .                                      |                                    | Security Question                             |                |
| Contact Information                           | City                               | Answer on Security Question                   | ٠              |
| Email Address                                 | Province                           | Phase Balley                                  |                |
| Confirm Email Address                         | Zipcode                            | Lagree to share the above details with LBA. ( | Click here for |
| +t3- Mubile No.                               | Reset                              | the Terms & Conditions.                       |                |

4. To read the Terms and Conditions, click the link "Click here". Tick the box on the **Privacy Policy** and the **reCaptcha** then click "**Submit**".

| user information      |   | Derivery Address                       |      | Loginimormation                           |                   | _      |
|-----------------------|---|----------------------------------------|------|-------------------------------------------|-------------------|--------|
| First Name            | 8 | House, Building, Floor, Unit Name, No. |      | User Name                                 |                   |        |
| Middle Name           |   | Street Name                            |      | Password                                  | 0                 |        |
| Last Name             |   | Landmark                               |      | Confirm Password                          | 9 4               |        |
| Date of Dirth         | • | Barangay                               | - li | Security Question                         |                   |        |
| Gender                | w |                                        |      | Security Question                         |                   | -      |
| Contact information   |   | City                                   | -    | Answer on Security Question               |                   |        |
| Email Address         |   | Province                               | -    | Diserviteliev                             |                   |        |
| Confirm Email Address |   | Zipcode                                | *    | I agree to share the above details with t | RA. Click here fo | ar     |
| +42- Mobile No.       |   | ins.                                   | et - | the Terms & Conditions.                   | - 5               | •      |
|                       |   |                                        |      |                                           |                   | •      |
|                       |   |                                        |      | Pri not a robo                            | 1 10              | PTORA. |

#### **Important Note:**

#### a. Username

The username must contain at least 8 characters.

#### b. Password

Users are encouraged to adopt a strong password practice by ensuring that the following requirements are met:

1) Passwords used are not the name, address, date of birth, username, nickname, or

| Document Version 01 (2021.01.19) | Page 3 of 14 |
|----------------------------------|--------------|
|----------------------------------|--------------|

any term that could easily be guessed by someone who is familiar with the User;

- 2) Passwords shall be at least eight (8) characters in length;
- 3) Passwords shall contain characters from three of the following categories:
  - a) English uppercase characters (i.e., A... Z);
  - b) English lowercase characters (i.e., a... z);
  - c) Base ten (10) digits (i.e., 0,1... 9); and,
  - d) Special characters.
- 4) Use of weak passwords are strongly discouraged. Weak passwords have the following characteristics:
  - a) Contain less than eight characters;
  - b) Contain personal information such as birthdates, addresses, phone numbers, or names of family members, pets, friends, and fantasy characters;
  - c) Contain number patterns such as aaabbb, qwerty, or 123321; and,
  - d) Contains some versions of "Welcome123" "Password123" "Changeme123".
- 5) Password and username cannot be the same.
- 5. A pop-up window will appear "User registration has been done successfully. An activation link has been forwarded to your registered email address". Click "**Close**".

|                                                | EEPUBLIEA NG FILIPINAS<br>ENGAWARAN NG KATAKUNGAN<br>PARGASIWAAN SA PATAKANA NG LUPAIN<br>LAND REGISTRATION AUTHORITY<br>NATIWE, CRE NA BUAD, DEBAGA, GREGOWETY                                                 |
|------------------------------------------------|----------------------------------------------------------------------------------------------------|
| FAQs Payment Options Terms and Conditions Cont |                                                                                                    |
|                                                | Welcome to LRA eSerbisyo Portall         Land Registration Authority         User registration has been done successfully. An activation link has been forwarded to your registered email address.         Core |
| Best used in Chrome.                           | Version 2.0.8                                                                                                    |

6. A registration confirmation message will be sent to you through text and email.

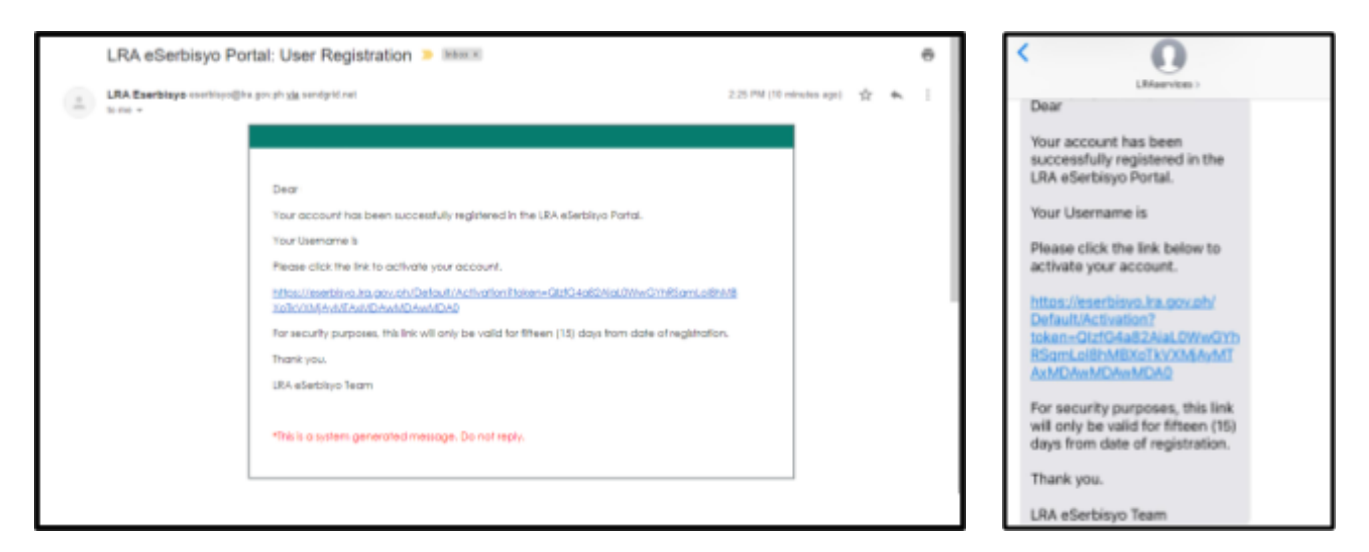

7. To activate the account, click the link in the email or text message.

| LRA eSerbisyo Po  | rtal: User Registration 🕨 🔤 📾                                                                                                    | < 0                                                                                                    |
|-------------------|----------------------------------------------------------------------------------------------------|----------------------------------------------------------------------------------------------------|
| LRA eserbisyo Por | Teal: User Registration > Internet       @         a get physics analysis of the internet set of the internet set of the | Clauriton ><br>Dear<br>Your account has been<br>successfully registered in the<br>LRA eSerbisyo Portal.<br>Your Username is<br>Please click the link below to<br>activate your account.<br>https://userbisys.ira.gov.ph/<br>Default/Activation?<br>token=QL/EQ4aB2AlaLOWwGYb<br>RSgmLoBPANEXcTk/XXM/AvMT<br>AxMD/wh/DAwMDAD<br>For security purposes, this link<br>will only be valid for fifteen (15)<br>days from date of negistration. |
|                   |                                                                                                    | Thank you.<br>LRA eSerbisyo Team                                                                                                    |

| Document Version 01 (2021.01.19) | Page 5 of 14 |
|----------------------------------|--------------|

8. You will be redirected to the one-time password/OTP window.

|                      |                      | LAND REGISTRATION AUTHORITY<br>att over the second second sec    |        |
|----------------------|----------------------|----------------------------------------------------------------------------------------------------|--------|
| FAQs Payment Options | Terms and Conditions | Contact Us                                                                                                    |        |
|                      |                      | One Time Password (OTP)<br>The continue, glasses anter the OTP sent to your mobile device anding in<br>Control of the control of the sent to your mobile device anding in<br>Control of the control of the sent of the sent of the s |        |
| Best used in Chrome. |                      |                                                                                                    | Vesion |

9. A six-digit OTP will be sent to your email and registered mobile number.

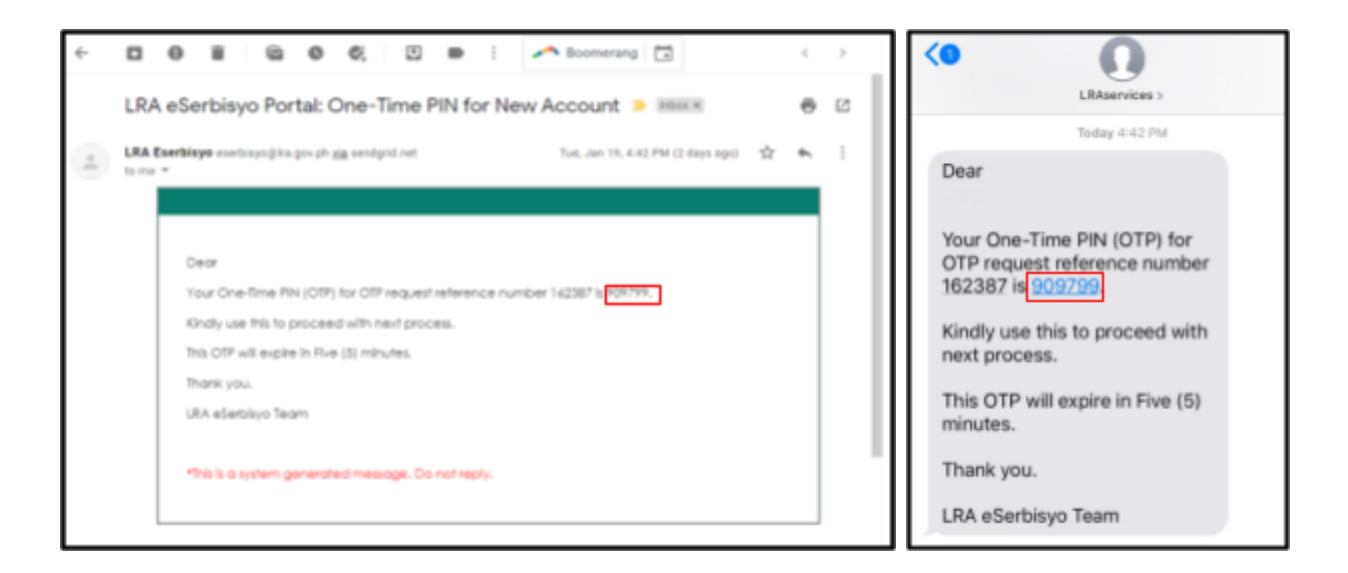

| Document Version 01 (2021.01.19) | Page 6 of 14 |
|----------------------------------|--------------|

10. Input the received OTP in the box below the "Enter your OTP here" then click "Submit".

| electron (           |                      | EFFUBLIER NO FILIPINAS<br>EAGAWARAN O EXTREMISAN<br>PANDATUMAN DA PATALANN OL LUPAIN<br>LAND REGISTRATION AUTHORITY<br>BART ME, COR MARMAR DE MAR, GREININ CITY                                                                                                    |         |
|----------------------|----------------------|----------------------------------------------------------------------------------------------------|---------|
| FAQs Payment Options | Terms and Conditions | Contact Us                                                                                                    |         |
|                      | _                    | One Time Password (OTP) To continue, please enter the OTP sent to your mobile device ending in SUDDODDTABL or entail e <sup>*****</sup> n@Gases.com.ph Reference Number: 142387 Username: Tary your OTP here: 1 Submer Pagesenter the One Time PIN (OTP) within 60:33 minutes. Casad |         |
| Best used in Chrome. |                      |                                                                                                    | Version |

11. If you did not receive an OTP after 5 minutes, click the "**Regenerate OTP**". A new OTP will be sent to your registered mobile number and email address.

| Continue                                  | REPUBLIKANG PILIPINAS<br>KAOAWAKAN NO EATAUNOAN<br>PANOARIWAAN SATALAAN NO LUPAIN<br>LAND REGISTRATION AUTHORITY<br>BASTAVE, IYA MARMAR DELMAR, QEEDIN CITY                                                                                                    |         |
|-------------------------------------------|----------------------------------------------------------------------------------------------------|---------|
| FAQs Payment Options Terms and Conditions | Contact Us                                                                                                    |         |
|                                           | One Time Password (OTP)<br>To continue, please enter the OTP sent to your mobile device ending in<br>X0000007582 or email c****n@lares.com.ph<br>Reference Number: 162387<br>Usemame:<br>Enter your OTP here:<br>Suboritive Regenerate OTP Cancel<br>Please enter the Orm Re PIN (OTP) within 03:33 minutes.<br>© 201 and Registration Authority, Philippines. |         |
| Best used in Chrome.                      |                                                                                                    | Version |

| Document Version 01 (2021.01.19) | Page 7 of 14 |
|----------------------------------|--------------|
| ζ γ                              | 5            |

12. After submitting the correct OTP, a verification message would appear "Email was successfully validated".

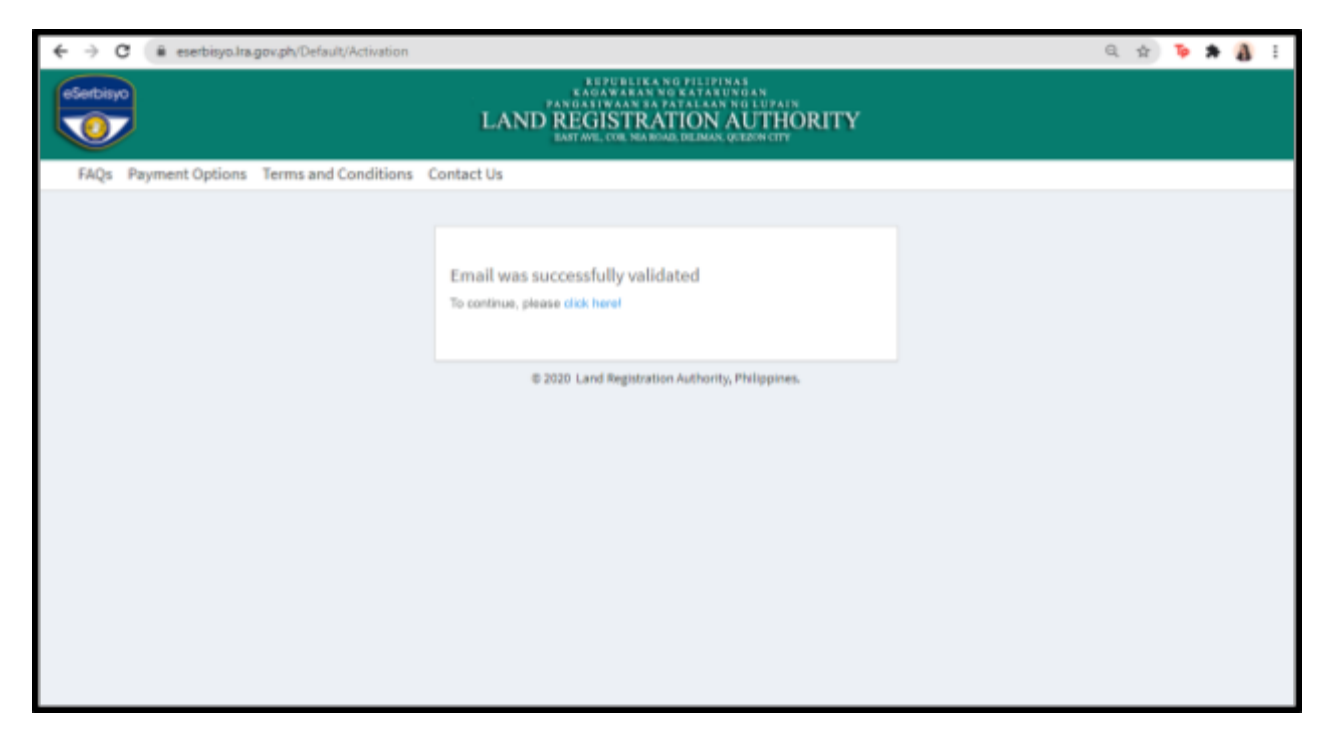

13. You may now log into the eSerbisyo web portal using your Username and Password.

# D. User Guide on How to Recover an Account if you Forgot Password

In case you forgot your password, follow the steps below:

1. On the home page, click **Forgot Password**.

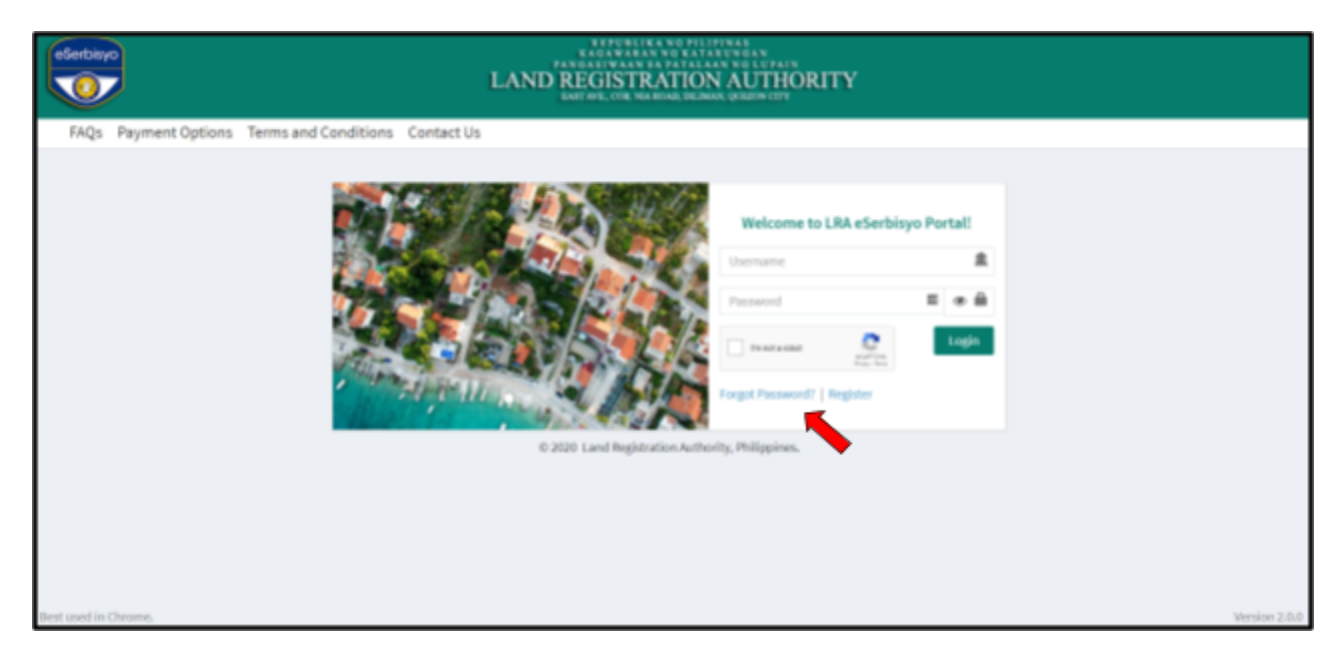

2. A pop-up window will appear "Account Recovery". Fill in your registered email address.

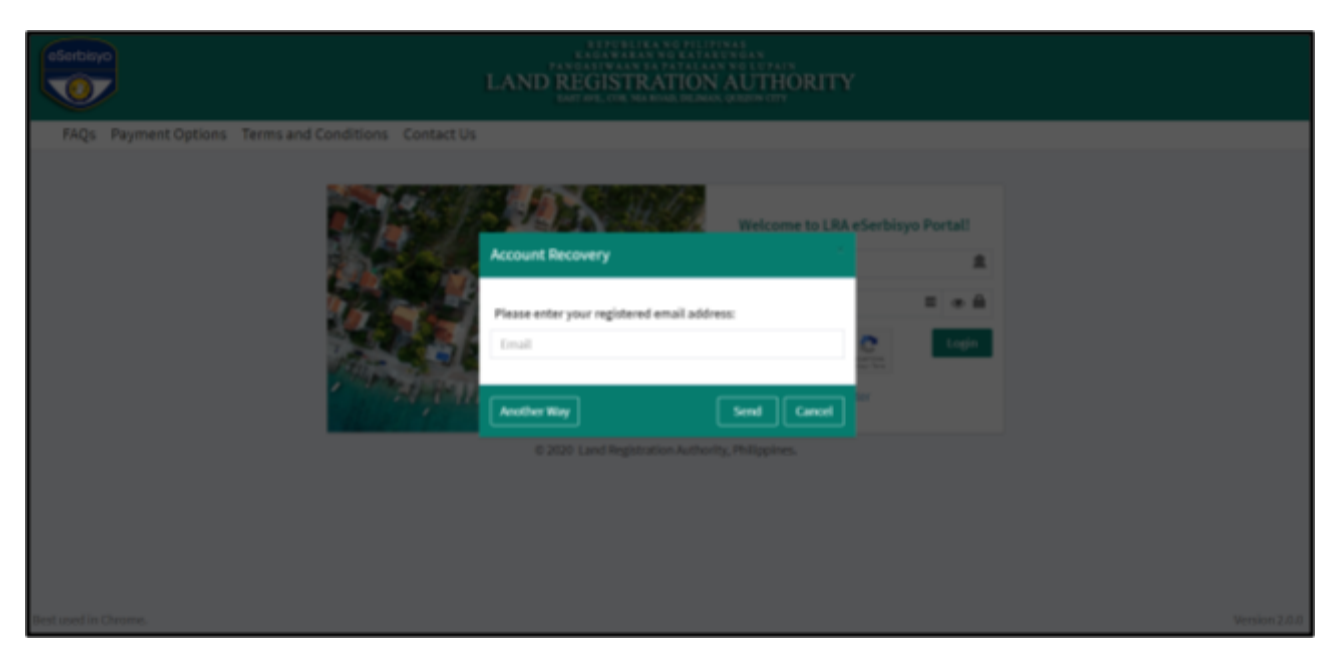

Or you may click **Another Way**, and the option to fill in your **username** will be available.

| of Service you                                      |                                                                                                    |
|-----------------------------------------------------|----------------------------------------------------------------------------------------------------|
| FAQs Payment Options Terms and Conditions Contact U |                                                                                                    |
|                                                     | Welcome to LRA e Serbisyo Portal         Account Recovery         Please enter your username:         Username         Activer Way         Smt         Cancel         Volter Way         Smt         Cancel |
|                                                     |                                                                                                    |
|                                                     |                                                                                                    |
| Best used in Chrome.                                |                                                                                                    |

| Document Version 01 (2021.01.19) | Page 9 of 14 |
|----------------------------------|--------------|
|----------------------------------|--------------|

3. A pop-up window will appear **"A link has been forwarded to your registered email** address". Click **"Close**".

| Sorbiyo                            | LET OBLIKA NO PILIPINAS<br>E AGAMMAN NO EXTALONIAN<br>PANGAMMAN NO EXTALONIAN<br>LAND REGISTRATION AUTHORITY<br>INT OFF. COL. NA. MINIL NEL MARK, GRAZING COT                                            |
|------------------------------------|----------------------------------------------------------------------------------------------------|
| FAQs Payment Options Terms and Con | átions Contact Us                                                                                                    |
|                                    | Welcome to LRA eSerbityo Portal         Land Registration Authority         A link has been forwarded to your registered email address.         Come         Come         Come         Come         Come |
|                                    |                                                                                                    |
|                                    |                                                                                                    |
| Best used in Chrome.               | Version 2.0.0                                                                                                    |

4. Click the link sent to your email address.

Note: The same link will also be sent to your registered mobile number.

| LRA eSerbisyo Portal: Reset Passwor                                                                                                    | <ul> <li>INNEX</li> </ul>                                                                     |                | 0 E       | < Messages                                                                                                    | LRAservices                | ς. | 0 |
|----------------------------------------------------------------------------------------------------|-----------------------------------------------------------------------------------------------|----------------|-----------|----------------------------------------------------------------------------------------------------|----------------------------|----|---|
| LRA eSerbisyo Portati Reset Passwor<br>(2) UK fairing rening (Ingrup graphing and an and a series of the series of the series of t | Beer                                                                                          | uniformation 🗴 | 7 @<br>12 | Messages      Deer      You have rece     effetbyo Por      For security re     password by      Please click th     your password      https://samba.click.th     sourcesta     contact/frequencesta     Sambala.th     Sambala.th     Sambala.t | LRAservices                | 0  | Θ |
|                                                                                                    | toer home and maximal danket de the same.<br>"The is a sudem generated message. Do not reals. |                |           | This link will a<br>Thank you.<br>LRA eSerbisys                                                                                                    | apire in 2 days.<br>> Teom |    |   |

5. You will be directed to the Account Recovery page. Fill in the fields with your **New Password**, retype the New Password in the **Confirm Password** field and then click "**Submit**".

Note: Follow the password requirements and Important Notes as detailed in Step 4 of this document.

| Document Version 01 (2021.01.19) | Page 10 of 14 |
|----------------------------------|---------------|
|----------------------------------|---------------|

| eSerbisyo            |                      |            | LAND REGISTRAT           | ATATUMAA<br>ATATUMAA<br>TALAAN NO LUPAIN<br>TON AUTHORITY<br>INCINES ORIGIN (ITY) |
|----------------------|----------------------|------------|--------------------------|-----------------------------------------------------------------------------------|
| FAQs Payment Options | Terms and Conditions | Contact Us |                          |                                                                                   |
|                      |                      |            | Account Re               | ecovery                                                                           |
|                      |                      |            | Usemame                  | T                                                                                 |
|                      |                      |            | New Password             | 0                                                                                 |
|                      |                      | -          | Confirm Password         | 0                                                                                 |
|                      |                      |            |                          | Submit                                                                            |
|                      |                      |            | © 2020 Land Registration | Authority, Philippines.                                                           |
|                      |                      |            |                          |                                                                                   |
|                      |                      |            |                          |                                                                                   |
|                      |                      |            |                          |                                                                                   |
| lest used in Chrome. |                      |            |                          |                                                                                   |

6. If your password conforms to the password requirement, you will be prompted with this message: **"Password was successfully recovered! You are required to log in again"**. Your LRA eSerbisyo account is now active and ready for use. Click on "**click here**" to be redirected to the eSerbisyo home page.

| Sarbiyo                                           | LAND REGISTRATION AUTHORITY                                                                                                    |
|---------------------------------------------------|----------------------------------------------------------------------------------------------------|
| FAQs Payment Options Terms and Conditions Contact | h                                                                                                    |
| FAQs Payment Options Terms and Conditions Contact | Password was successfully recovered! You are<br>required to login again.<br>To continue, please disk here?<br>© 2020 Land Registration Authority, Philippines. |
|                                                   |                                                                                                    |

| Document Version 01 (2021.01.19) | Page 11 of 14 |
|----------------------------------|---------------|
|----------------------------------|---------------|

# E. User Guide on How to Recover an Account if Account is Locked

The User Account will be locked once you fail to input the correct password after **<u>5 ATTEMPTS</u>**.

| eSerbiyo             | LAND REGISTRATION               | AUTHORITY                    | Ŷ                   |           |
|----------------------|---------------------------------|------------------------------|---------------------|-----------|
| FAQs Payment Options | Terms and Conditions Contact Us |                              |                     |           |
|                      |                                 | Welcome to LRJ<br>Account he | A eSerbisyo Portal! |           |
|                      |                                 | eulisamari                   |                     |           |
|                      |                                 | Password                     |                     |           |
|                      | A DELANDA LA                    | In retaining                 | C. Login            |           |
|                      | and the second second second    | Forgot Password?   Reg       | jster               |           |
|                      | © 2020 Land Registration Author | rity, Philippines.           |                     |           |
|                      |                                 |                              |                     |           |
|                      |                                 |                              |                     |           |
|                      |                                 |                              |                     |           |
| Best used in Chrome. |                                 |                              |                     | Version 2 |

1. You will automatically receive an email notification with the link you can use to reset your password. The same link will be sent to your registered mobile number.

| LRA eSerbisyo Portal: Account Locker                                                                         | s Out » IMMER                                                                                                    | < Messages                                                                                                    | LRAservices                                                                                                    | S    | 0 |
|----------------------------------------------------------------------------------------------------|----------------------------------------------------------------------------------------------------|----------------------------------------------------------------------------------------------------|----------------------------------------------------------------------------------------------------|------|---|
| LRA eSerbisyo Portal: Account Locker<br>LRA Earthings reminisciple group of agreening and point on<br>to re- | S Out ➤ MINER  For   Tour account has been blocked due to file 31 consecutive incorrect oftempts.  Peane clict the link balance to reset your accounts.  Status/Anneabing 25. accountSchool/ScoundSchool/School/Sch                                                                                                    | Messages     Dear     Your account     to Five (5) co     attempts.     Please click t     your passwor     https://eserbi | LRAservices<br>has been blocked due<br>nsecutive incorrect<br>he link below to reset<br>d.<br>syo.lra.gov.ph/Default | e co | 0 |
|                                                                                                    | Password must contain the following conditions:<br>All leads high (3) shreadens in length.<br>Contains of least:<br>- one (1) oppercose hether (A-2)<br>- ener (1) number (D-4)<br>- one (1) number (D-4)<br>- one (1) number (D-4)<br>- on | (ForgotPass)<br>5/2b92Ajdrwc<br>UK/TMIArMC<br>The link will e<br>Thank you.<br>LRA eSerbisy                                | vord?Token=IKvYux<br>4116XTK3hyetWNg%2fR<br>EwMDAwMDAwMDE2<br>xpire in 2 days.<br>o Team                             |      |   |

| Document Version 01 (2021.01.19) | Page 12 of 14 |
|----------------------------------|---------------|
|----------------------------------|---------------|

 You will be directed to the Account Recovery page. Fill in the fields with your New Password , retype the New Password in the Confirm Password field and then click "Submit".

Note: Observe the password requirements and Important Notes as detailed in Step 4 of this document.

|                                                      | LAND REGISTRA            |                            |
|------------------------------------------------------|--------------------------|----------------------------|
| FAQs Payment Options Terms and Conditions Contact Us |                          |                            |
|                                                      | Account                  | Recovery                   |
|                                                      | Usemame                  | T                          |
| →                                                    | New Password             | 0 = 8                      |
| →                                                    | Confirm Password         | 0                          |
|                                                      |                          | Saberik                    |
|                                                      | © 2020 Land Registration | on-Authority, Philippines. |
|                                                      |                          |                            |
|                                                      |                          |                            |
|                                                      |                          |                            |
|                                                      |                          |                            |
|                                                      |                          |                            |
|                                                      |                          |                            |
|                                                      |                          |                            |
| Best used in Chronse.                                |                          |                            |

3. If your password conforms to the password requirement, you will be prompted with this message: **"Password was successfully recovered! You are required to log in again"**. Your LRA eSerbisyo account is now active and ready to use. Click on **"click here**" to be redirected to the eSerbisyo home page.

| eSerbisys      |                 |                      |            | LAND REGISTRATION AUTHORITY                                                                                                    |         |
|----------------|-----------------|----------------------|------------|----------------------------------------------------------------------------------------------------|---------|
| FAQs           | Payment Options | Terms and Conditions | Contact Us |                                                                                                    |         |
|                |                 |                      |            | Password was successfully recovered! You are required to login again.<br>To continue, please dick here!<br>© 2020 Land Registration Authority, Philippines. |         |
| Best used in C | hrome.          |                      |            |                                                                                                    | Version |

| Document Version 01 (2021.01.19) | Page 13 of 14 |
|----------------------------------|---------------|
|                                  |               |

# Approved for Release/Publication:

| LRA Approver: |                                           |  |
|---------------|-------------------------------------------|--|
|               | <b>Renato D. Bermejo</b><br>Administrator |  |

| Document Version 01 (2021.01.19) | Page 14 of 14 |
|----------------------------------|---------------|